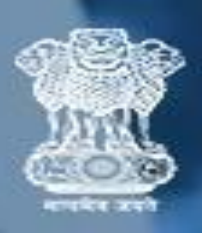

## <u>Release Order User Manual for Publisher</u> प्रकाशक के लिए रिलीज़ ऑर्डर उपयोगकर्ता मैनुअल

<u>Step 1</u>: To  $\log in$  / लॉग इन करने के लिए

- Enter NP code/Group code /NP कोड/ ग्रुप कोड दर्ज करें
- Enter Password / पासवर्ड दर्ज करें
- Click on "Login" button / "लॉगिन" बटन पर क्लिक करें

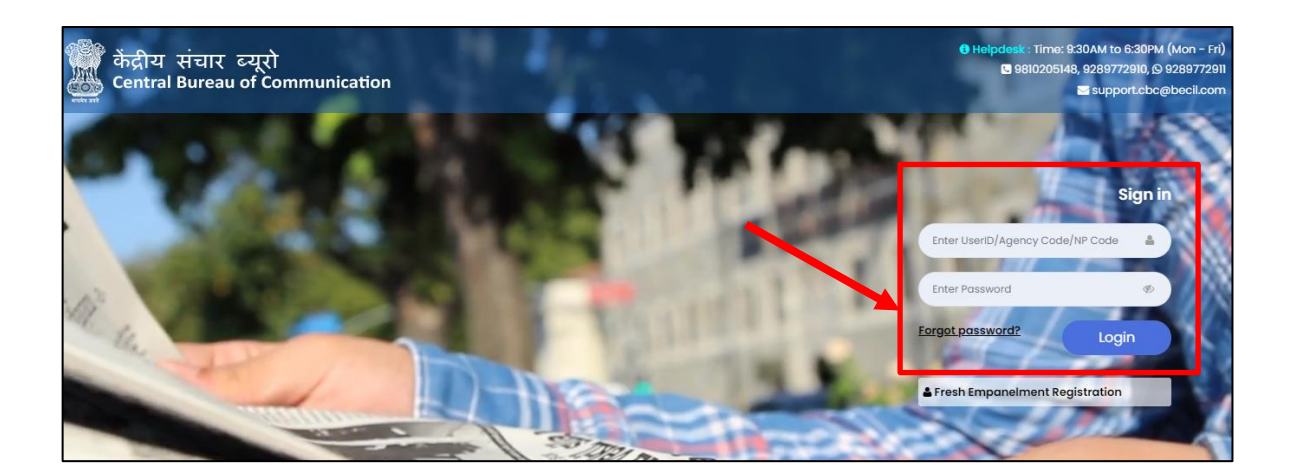

<u>Note</u>: NP code will be a 6-Digit Numeric Code & Group Code will be a 9- Digit Alphanumeric code i.e (V0\*\*\*\*\*1) NP कोड एक 6-अंक संख्यात्मक कोड होगा और ग्रुप कोड एक 9- अंक वाणिज्यिक कोड होगा **Step 2:** Here you will see your Dashboard. On the left sidebar click on the **"Release Order".** 

यहां आप अपने डैशबोर्ड को देखेंगे। बाएं साइडबार पर "रिलीज़ ऑर्डर" पर क्लिक करें

| AD                        | Dashboard              |                                   |                                 |
|---------------------------|------------------------|-----------------------------------|---------------------------------|
| 🗈 Main Navigation Menu    | ROs Released Today     | Payment Released Today            | Bills to be Submitted           |
| # Dashboard               | RO Code Amount(in INR) | RO Code Amount(in INR)            | Control No RO Code Published On |
| I≣ Release Order          | No Data                | No Data                           | No Data                         |
| Bill Acknowledgement      |                        |                                   |                                 |
| Regularity Token          |                        |                                   |                                 |
| 🖶 Renewal                 | Total Unpaid Bills     | Rate Revision Application Details | Bank A/C Details                |
| l Newspaper Data 🗸        | Bills - O              | Application No Submission Date    |                                 |
| l User Manuals -          |                        | No Data                           |                                 |
| ↓ Policies & Guidelines ・ |                        |                                   |                                 |

<u>Step 3</u>: Click on the RO code and download RO. "RO कोड पर क्लिक करें और RO डाउनलोड करें"

| Z Polog  | uso Ordor List                                     |         |                        |              |               |                 |                   |                             |                      | A Down                |              |
|----------|----------------------------------------------------|---------|------------------------|--------------|---------------|-----------------|-------------------|-----------------------------|----------------------|-----------------------|--------------|
| Publishe | d From                                             | Pub     | lished To              |              |               |                 |                   |                             |                      |                       |              |
| DD/MM    | Ι/ΥΥΥΥ                                             | DD      | /MM/YYYY               |              |               |                 |                   |                             | Search               |                       | Reset        |
| show 10  | ✓ entries                                          |         |                        |              |               |                 |                   |                             | Sec                  | arch:                 |              |
| Sr.No: F | RO Code                                            | Subject | Date of<br>Publication | RO<br>Amount | Color<br>Type | Display<br>Type | Size<br>Selection | Advt.<br>Size<br>(L X<br>W) | Download<br>Creative | Compliance<br>Details | Bill Details |
| 1        | 34126/12/0033/2324<br>Click Here to Download<br>RO |         |                        |              |               | 1               |                   |                             |                      |                       | Submit Bill  |
|          |                                                    |         |                        |              |               |                 |                   |                             |                      |                       |              |

## <u>Step 4:</u> Click on "Click here to Download Creative" to download creative. क्रिएटिव डाउनलोड करने के लिए "क्लिक हियर तू डाउनलोड क्रिएटिव" पर क्लिक करें

| ote: Compliance sho     | uld be subi | mitted with            | in 24hrs (   | of RO p       | bublishin       | g Date            |                             |                      |                    |                       |
|-------------------------|-------------|------------------------|--------------|---------------|-----------------|-------------------|-----------------------------|----------------------|--------------------|-----------------------|
|                         |             |                        | vvvv         |               | -               |                   |                             |                      | Search             | Reset                 |
| ow 10 ♥ entries         | _           |                        |              |               |                 |                   |                             |                      | Second             | earch:                |
| NO <sup>®</sup> RO Code | Subject     | Date of<br>Publication | RO<br>Amount | Color<br>Type | Display<br>Type | Size<br>Selection | Advt.<br>Size<br>(L X<br>W) | Download<br>Creative | Compliance Details | arch:<br>Bill Details |

| Sr.No. | Language | Download Creative      |
|--------|----------|------------------------|
| l.     | English  | Click Here To Download |
| 2.     | Hindi    | Click Here To Download |

NOTE: Within 24 hours of the publication date of the RO, compliance should be submitted. रिलीज़ ऑर्डर की प्रकाशित तिथि के 24 घंटे के भीतर अनुपालन प्रस्तुत किया जाना चाहिए।"